### **Download Citrix Receiver for IOS**

- 1. It is mandatory to register for Entrust (Dual Authentication) in order to access Citrix. If you have not registered yet, please go to Virtua.org and go to "For Employees" for instructions.
- 2. Open the App Store and then tap the search icon.

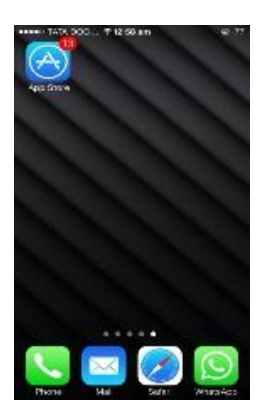

# 3. Search for Citrix Receiver and then INSTALL.

| ●●○○○ AT&T LTE    | 12:38 PM | ≁ ७∦ 40% ∎_> |
|-------------------|----------|--------------|
| Q citrix receiver |          | $\otimes$    |
| citrix receiver   |          |              |
|                   |          |              |
|                   |          |              |
|                   |          |              |
|                   |          |              |
|                   |          |              |
|                   |          |              |
|                   |          |              |
|                   |          |              |
|                   |          |              |
| q w e r           | t y u    | і і о р      |
| asd               | fah      | ikl          |

z x c v b n m 🗵

space

- 4. Once the app is downloaded, launch the app.
- 5. When the installation is complete, open Receiver and then enter the Server or email address, which is <u>https://citrix.virtua.org</u> followed by your Network ID, Network Password and Domain, which is <u>virtua.org</u>

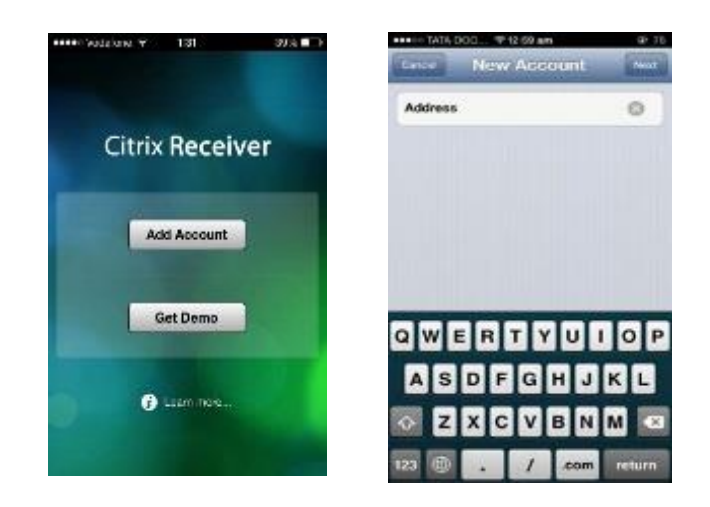

#### 6. Log on to Citrix Receiver with the domain as WJHS

| ••000 \                        | /erizon | LTE   | :     | 2:58 PM | N     |      |      | 1 % 🔳        |
|--------------------------------|---------|-------|-------|---------|-------|------|------|--------------|
| Can                            | cel I   | .og C | )n to | Citri   | k Rec | eive | r Lo | og On        |
|                                |         |       |       |         |       |      |      |              |
| User Name Your network ID here |         |       |       |         |       |      |      |              |
| Password •••••                 |         |       |       |         |       |      |      |              |
| Doma                           | in      |       | wjhs  |         |       |      | 8    |              |
|                                |         |       |       |         |       |      |      |              |
|                                |         |       |       |         |       |      |      |              |
|                                |         |       |       |         |       |      |      |              |
|                                |         |       |       |         |       |      |      |              |
|                                |         |       |       |         |       |      |      |              |
| awertyuiop                     |         |       |       |         |       |      |      |              |
|                                |         |       |       |         |       |      |      |              |
| а                              | S       | d     | f     | g       | h     | j    | k    |              |
| ᡎ                              | z       | x     | С     | V       | b     | n    | m    | $\bigotimes$ |
|                                |         |       |       |         |       |      |      |              |

#### 7. Next you will click **XenDesktop** as the selected store.

| ••••• Verizon Li | TE 2:59 PM              | 1 X 💼 |  |  |
|------------------|-------------------------|-------|--|--|
| Cancel           | Verified                | Save  |  |  |
|                  |                         |       |  |  |
| Address          | https://apps.virtua.org |       |  |  |
|                  |                         |       |  |  |
| SELECT A STO     | DRE                     |       |  |  |
| XenDesktor       | o                       | ~     |  |  |
| XDTEST           |                         |       |  |  |
| TEST             |                         |       |  |  |
|                  |                         |       |  |  |

#### 8. Your apps will now populate.

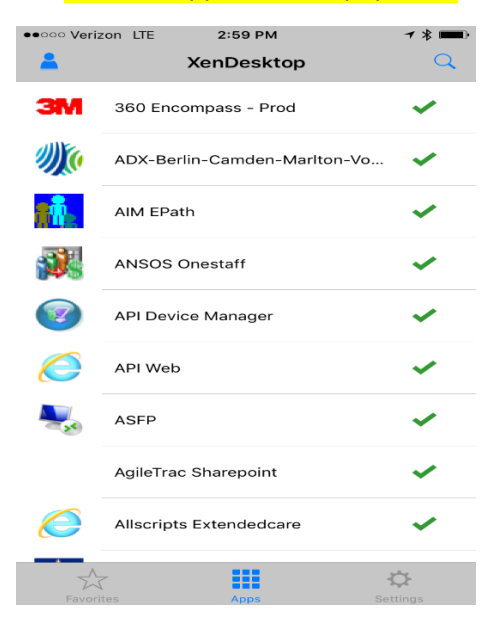

9. At this point you will be prompted to use Entrust (our Dual authentication method)

# 10. Once you click the app you want to run you will be prompted for network credentials.

| Cancel Log | On to Citrix Receiver | Log On |
|------------|-----------------------|--------|
|            |                       |        |
| User Name  | Your network ID here  |        |
| Password   | •••••                 |        |
| Domain     | wjhs                  | 3      |
|            |                       |        |

### 11. The next step you will prompted for a Token.

| Cancel                         | Next Token                               | ОК |
|--------------------------------|------------------------------------------|----|
| WAIT FOR THE THE ENTER THE NEW | OKEN CODE TO CHANGE, THEN<br>TOKEN CODE. |    |
| Next Token                     | Next Token                               |    |
|                                |                                          |    |

12. The app you selected app will now launch...